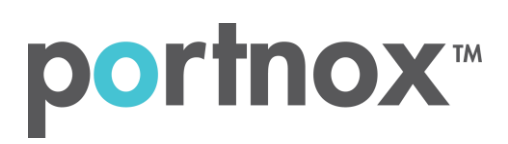

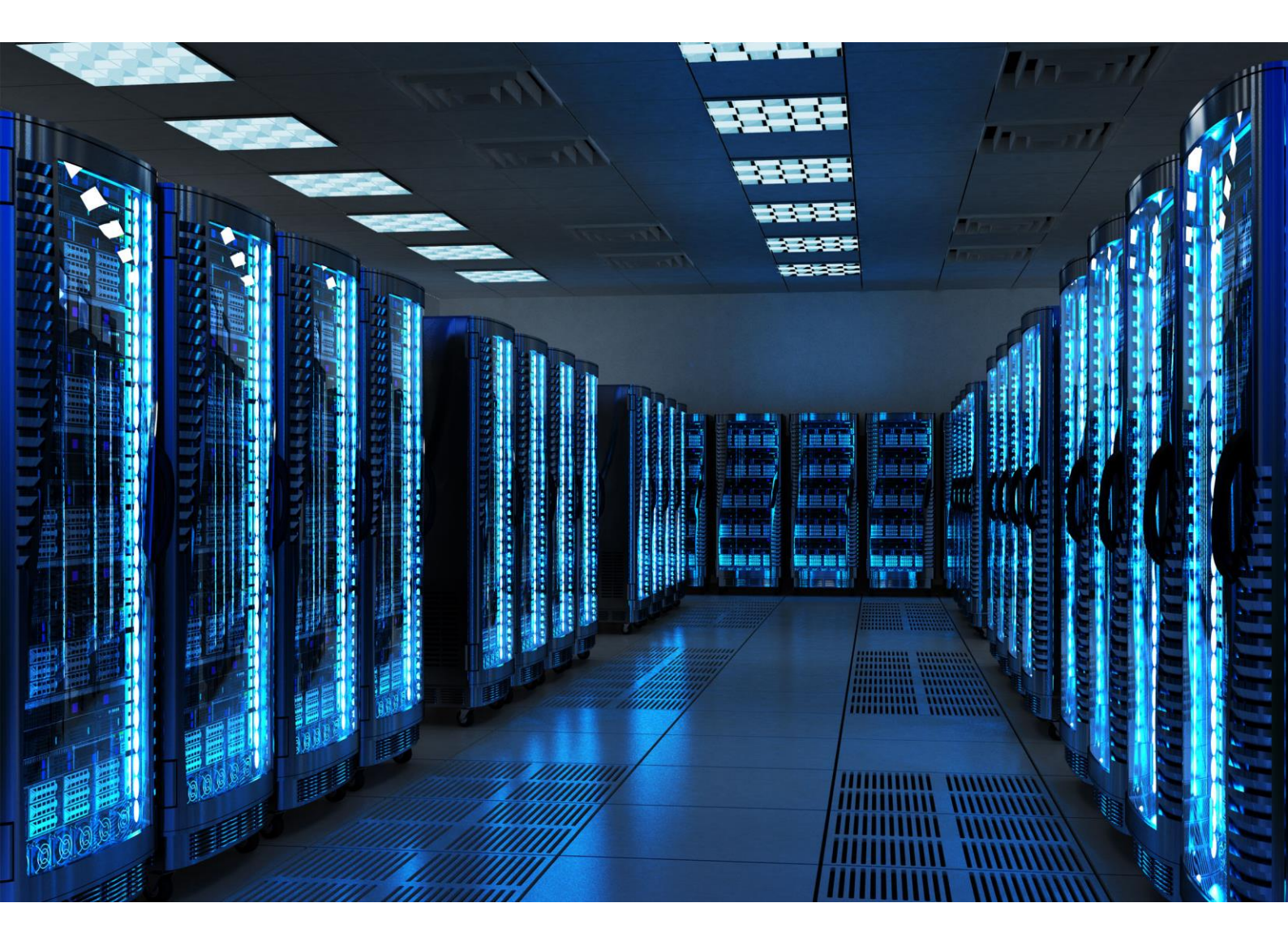

INTEGRATION GUIDE

How to Configure Aerohive Wi-Fi Cloud to Secure your Wireless Network with Portnox CLEAR

## Introduction

This document guides you step by step how to configure your Aerohive wireless cloud environment using Portnox CLEAR to ensure secure and trusted user access.

## Enabling CLEAR RADIUS Service

The first step is to enable the CLEAR RADIUS service:

- 1) Verify your organization is registered on Portnox CLEAR Cloud Services: https://clear.portnox.com/.
- 2) In the CLEAR portal, go to **Settings** > **Services** and expand **CLEAR RADIUS Service**. Then:
  - a. If the **Enable Cloud RADIUS** checkbox is not checked, click **Edit** and check the **Enable Cloud RADIUS** checkbox.
  - b. Note the RADIUS server details which you will need when configuring the Aerohive Controller:
    - Cloud RADIUS IP this is the IP address of the CLEAR RADIUS server
    - Authentication port
    - Accounting port needed for the RADIUS accounting server
    - Shared Secret this is the RADIUS client shared secret

## Registering the SSID in CLEAR

The second step is to register, in the CLEAR portal, the SSID of the wireless network you will be securing.

- 1) Navigate in the portal to **Settings** > **Groups**.
- 2) Edit the default "Unassigned" group or create a new security group.
- 3) Whether you are creating or editing a group, in **Group Settings** click **Add Wi-Fi network** and specify the **SSID** of the network you will be securing.

## Configuring the Aerohive Wi-Fi SSID

In the final step, we configure the Aerohive wireless SSID to be secured and protected based on CLEAR RADIUS authentication.

- In the Aerohive Hive Manager portal, navigate to Configure > Add Network Policy, and add a new network policy or edit an existing one.
- 2) Navigate to Configure > Wireless Networks and add new SSID > All other Networks (standard).
- 3) In the Wireless Networks tab, do the following:
  - a. Specify Name (SSID).
  - b. Select Enterprise WPS / WPA2 802.1X as SSID authentication.
  - c. Select WPA-(WPA2 Enterprise)-802.1X as the Key Management.
  - d. Select AES or TKIP as an Encryption Method.

| AEROHIVE. DASHBOAI                | RD MONITOR MAPS           | CONFIGURE TOOLS      | A3                         |                      |                             |  |
|-----------------------------------|---------------------------|----------------------|----------------------------|----------------------|-----------------------------|--|
| NETWO                             | ORK POLICIES APPLICATIONS | COMMON OBJECTS USERS | 1                          |                      |                             |  |
| Network Policies > CLEAR > All SS | SIDs 2 New SSID           |                      |                            |                      |                             |  |
| Policy Details                    |                           | Wireless Networks    | Device Te                  | mplates              | Router Settings             |  |
| CONFIGURATION GUIDE               | Wireless Network          | x                    |                            |                      |                             |  |
| Policy Name                       | Nome (SSID) #             |                      | Broad                      | cast SSID Using      |                             |  |
| CLEAR                             | Name (SSID)               | CLEAR                | 🔽 v                        | ViFi0 Radio (2.4 GHz | or 5 GHz)                   |  |
| SSID (Name)                       | Broadcast Name *          | CLEAR                | v v                        | ViFi1 Radio (5 GHz o | nly)                        |  |
| CLEAR<br>RADIUS Server Group      |                           | 3                    |                            |                      |                             |  |
| + Add Radius Server Group         | CCID Lloggo               |                      |                            |                      |                             |  |
|                                   | SSID Usage                |                      |                            |                      |                             |  |
|                                   | SSID Authenticatio        | MAC Authentication   |                            |                      |                             |  |
|                                   |                           |                      |                            |                      |                             |  |
|                                   | 020 Enterprise            | ĸ                    | O Personal<br>WPA/WPA2 PSK |                      | မို့ Private Pre-Shared Key |  |
|                                   | Key Management            | WPA2-(WPA2           | Enterprise)-802.1X 🔹       |                      |                             |  |
|                                   | Encryption Method         | CCMP (AES)           | *                          |                      |                             |  |

e. In **the Authentication settings > Authenticate via Radius server > press "+"** to add new Radius server.

f. Specify RADIUS Server Group Name and press "+" to add new External Radius Server.

Enter the following CLEAR RADIUS server details, which you noted in <u>Enabling CLEAR RADIUS</u> <u>Service</u>, step (2)b:

- In **IP/Host Name**, enter the Cloud RADIUS IP.
- In **Server Type > Authentication Port**, enter the Authentication port number.
- In **Server Type > Accounting Port**, enter the Accounting port number.
- In **Shared Secret**, enter the Shared Secret.
- g. Press Save External Radius Server.

| Configure RADIUS Server    | S                |                            |                           |                    | ×             |
|----------------------------|------------------|----------------------------|---------------------------|--------------------|---------------|
| RADIUS Server Group Name * | RADIUS Server Gr | oup Description            |                           |                    |               |
| CLEAR-GROUP                |                  | *                          |                           |                    |               |
| EXTERNAL RADIUS SERVER (0) | AEROHIVE A3 (0)  | AEROHIVE RADIUS SERVER (0) | AEROHIVE RADIUS PROXY (0) | LOCAL DATABASE (0) | <b>[i</b> ] + |
| New External RADIUS Se     | rver             |                            |                           |                    |               |
| Name *                     | CLEAR-RADIU      | S                          |                           |                    |               |
| Description                |                  |                            |                           |                    |               |
| IP/Host Name *             |                  | · ا                        |                           |                    |               |
| Server Type *              | Authentication   | Port: *                    |                           |                    |               |
|                            | Accounting       | Port: *                    |                           |                    |               |
| Shared Secret              |                  |                            |                           |                    |               |
|                            | Show Passwo      | rd                         |                           |                    |               |
|                            |                  |                            |                           |                    |               |

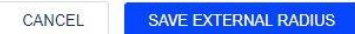

h. Select the Radius server and press **Save Radius**.

| Configure RADIUS Server             | s                    |                            |                           |                    | ×           |
|-------------------------------------|----------------------|----------------------------|---------------------------|--------------------|-------------|
| RADIUS Server Group Name *          | RADIUS Server Gro    | up Description             |                           |                    |             |
| CLEAR-GROUP                         |                      | <i>b</i>                   |                           |                    |             |
| EXTERNAL RADIUS SERVER (1)          | AEROHIVE A3 (0)      | AEROHIVE RADIUS SERVER (0) | AEROHIVE RADIUS PROXY (0) | LOCAL DATABASE (0) | Ci +        |
| Name                                |                      | IP                         | /Host Name                |                    |             |
|                                     |                      |                            | 8                         |                    |             |
|                                     |                      |                            | -                         |                    |             |
| CLEAR-RADIUS                        |                      |                            |                           |                    |             |
|                                     |                      |                            |                           | CANCEL             | SAVE RADIUS |
| Authentication Settings             |                      |                            |                           |                    |             |
| Authentication with HiveManage      | r Authentication Ser | rvice OFF                  |                           |                    |             |
| Authenticate via RAD                | US Server            |                            |                           |                    |             |
| Default RADIUS Server Group CLEAR-G | ROUP                 | F 5≓                       |                           |                    |             |
| Name                                |                      | Туре                       |                           |                    | IP/Host Nam |
| CLEAR-RADIUS                        |                      | External RAI               | DIUS Server               |                    |             |

i. Select the relevant SSID and press next, add new AP template and press next.

| AP Templates | Switch Templates  |                      |                        |
|--------------|-------------------|----------------------|------------------------|
| AP Templates |                   |                      |                        |
| ADD 📻 🛅      |                   |                      |                        |
| Device Model | Template          | Classification Rules | Assignment Description |
| AP130        | Temp-AP (default) |                      |                        |

j. In order to apply the network policy to selected devices > **upload**.

Apply the network policy to selected devices

| Status | Device Name | Device Model | IP Address | MAC Address |
|--------|-------------|--------------|------------|-------------|
| •      | AH-641c00   | AP130        |            |             |